# FireFamilyPlus Databases – Fire History

### I. Downloading Historical Fire Data for Import into FireFamily

Downloading historical fire data from the National Fire and Aviation Management Web Applications (FAMWEB) site allows users to access historical fire data for all federal agencies. This paper will present one example on how to download USFS-specific historical fire data via FAMWEB as well as one example on how to download DOI-specific data from WFMI. Both examples will illustrate how to import this data into FireFamilyPlus (FFP).

## A. Federal Agency Fire History

Historical fire data for federal agencies is available for download through the FAMWEB website: <u>https://fam.nwcg.gov/fam-web/</u>. Previous year's historical fire data is generally available for download by mid-April in the following calendar year.

USFS users can access USFS-specific data using FIRESTAT which can be accessed through the FAMWEB site: <u>https://fam.nwcg.gov/fam-web-was/Firestat/index.html</u> Note: Login and password are required. After downloading historical fire data from the FIRESTAT site, the process for importing USFS-specific fire data into FFP follows the same steps as described in this lesson.

DOI users can access DOI-specific historical fire data through the Wildland Fire Management Information (WFMI) website: <u>https://wfmi.nifc.gov/cgi/WfmiHome.cgi</u> Note: Login and password are required.

### **B. FAMWEB Fire Occurrence Data**

Historical fire data for federal agencies can be found on the National Fire and Aviation Management (FAMWEB) website: <u>https://fam.nwcg.gov/fam-web/</u>

- From the menu items on the left side of the web page select 'Wildland Fire Related Links'
- Select 'Fire and Weather Data' and a new page will be displayed:

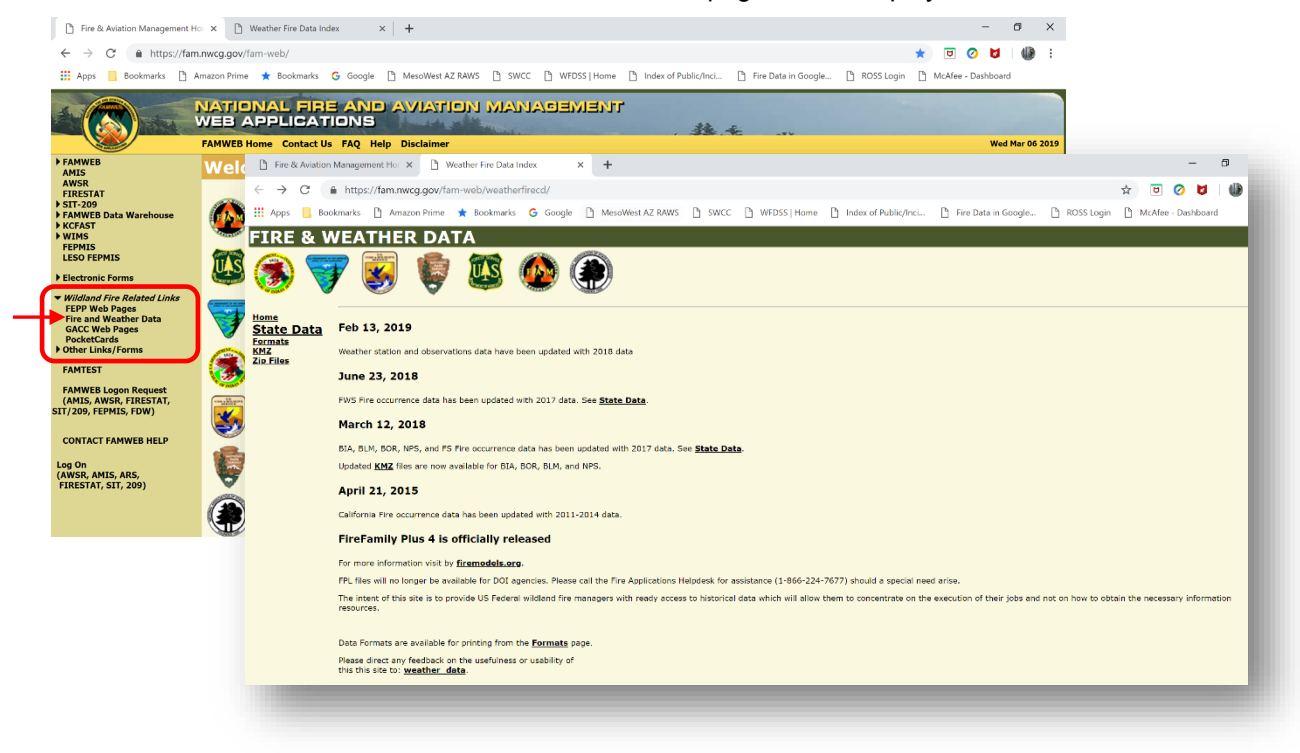

- Click on 'State Data'
- Select the State of interest from the dropdown list and a new page will be displayed:

| & Wea | ther                                                                                                    | Data: Arizo                                                                                            | Jila                                                     |                                                                                                    |                                                                                                    |                                                                                                    |                                                                                                    |                                                                                                    |  |
|-------|----------------------------------------------------------------------------------------------------|----------------------------------------------------------------------------------------------------|----------------------------------------------------------|----------------------------------------------------------------------------------------------------|----------------------------------------------------------------------------------------------------|----------------------------------------------------------------------------------------------------|----------------------------------------------------------------------------------------------------|----------------------------------------------------------------------------------------------------|--|
|       |                                                                                                    | (                                                                                                    | Jump to a                                                | iata rows                                                                                                    | Last Updat                                                                                                 | ed                                                                                                    |                                                                                                    |                                                                                                    |  |
| Data  |                                                                                                    |                                                                                                    | Weather                                                  | Files                                                                                                    | 13-Feb-201                                                                                                 | 9                                                                                                    |                                                                                                    |                                                                                                    |  |
|       | Select                                                                                                    | t state:                                                                                               | Fires - BIA<br>Fires - BLM<br>Fires - FS                 |                                                                                                    | 12-Mar-201                                                                                                 | 8                                                                                                    |                                                                                                    |                                                                                                    |  |
|       | Arizono                                                                                                    | -                                                                                                    |                                                          |                                                                                                    | 12-Mar-201                                                                                                 | 8                                                                                                    |                                                                                                    |                                                                                                    |  |
|       | Anzona                                                                                                    | •                                                                                                    |                                                          |                                                                                                    | 12-Mar-2018                                                                                                | 8                                                                                                    |                                                                                                    |                                                                                                    |  |
|       |                                                                                                    |                                                                                                    | Fires - FV                                               | VS                                                                                                    | 23-Jun-201                                                                                                 | 8                                                                                                    |                                                                                                    |                                                                                                    |  |
|       |                                                                                                    |                                                                                                    | Fires - NF                                               | s                                                                                                    | 12-Mar-201                                                                                                 | 8                                                                                                    |                                                                                                    |                                                                                                    |  |
|       | Station                                                                                                    | Name                                                                                                   | Station                                                  | Catalog                                                                                                    |                                                                                                    | Weather 5W0                                                                                                    | Weather FW12                                                                                                    | Very                                                                                                    |  |
|       | Station                                                                                                    | Name                                                                                                   | Station                                                  | Catalog                                                                                                    |                                                                                                    | Weather FW9                                                                                                    | Weather FW13                                                                                                    | Years                                                                                                    |  |
|       | 021004                                                                                                    |                                                                                                    | 2                                                        | wistinv1!02100                                                                                                    | 04.txt                                                                                                    | wx021004.tw9                                                                                                    | wx021004.tw13                                                                                                    | 19/4-19// 19/9-1992                                                                                                    |  |
|       | 021005                                                                                                    | COLUMBINE                                                                                              | 4                                                        | wistinv1!02100                                                                                                    | 05.txt                                                                                                    | wx021005.fw9                                                                                                    | wx021005.fw13                                                                                                    | 1976-1984 1989-2018                                                                                                    |  |
|       |                                                                                                    |                                                                                                    |                                                          |                                                                                                    |                                                                                                    |                                                                                                    |                                                                                                    |                                                                                                    |  |
|       | 021006                                                                                                    |                                                                                                    | 7                                                        | wistinv1!02100                                                                                                    | 06.txt                                                                                                    | wx021006.fw9                                                                                                    | wx021006.fw13                                                                                                    | 1979-1986                                                                                                    |  |
|       | 021006<br>021007                                                                                           | MULE SHOE                                                                                              | 7<br>4                                                   | wistinv1!02100                                                                                                    | 06.txt<br>07.txt                                                                                           | <u>wx021006.fw9</u><br>wx021007.fw9                                                                                                    | wx021006.fw13<br>wx021007.fw13                                                                                                    | 1979-1986<br>1987-1995 1997-2018                                                                                                    |  |
|       | 021006<br>021007<br>021008                                                                                 | MULE SHOE<br>BLACK HILLS                                                                               | 7<br>4<br>4                                              | wistinv1!02100<br>wistinv1!02100<br>wistinv1!02100                                                                                                    | 06.txt<br>07.txt<br>08.txt                                                                                 | wx021006.fw9<br>wx021007.fw9<br>wx021008.fw9                                                                                                    | wx021006.fw13<br>wx021007.fw13<br>wx021008.fw13                                                                                                    | 1979-1986<br>1987-1995 1997-2018<br>1988-2018                                                                                                    |  |
|       | 021006<br>021007<br>021008<br>021009                                                                       | MULE SHOE<br>BLACK HILLS<br>DRY LAKE                                                                   | 7<br>4<br>4<br>4                                         | wlstinv1!02100<br>wlstinv1!02100<br>wlstinv1!02100<br>wlstinv1!02100                                                                                                    | 06.txt<br>07.txt<br>08.txt<br>09.txt                                                                       | wx021006.fw9           wx021007.fw9           wx021008.fw9           wx021009.fw9                                                                                                    | wx021006.fw13           wx021007.fw13           wx021008.fw13           wx021009.fw13                                                                                                    | 1979-1986         1987-1995 1997-2018         1988-2018         1950-1950 1997-2018                                                                                                    |  |
|       | 021006<br>021007<br>021008<br>021009<br>021010                                                             | MULE SHOE<br>BLACK HILLS<br>DRY LAKE<br>NOON CREEK                                                     | 7<br>4<br>4<br>4<br>4                                    | wlstinv1!02100<br>wlstinv1!02100<br>wlstinv1!02100<br>wlstinv1!02100<br>wlstinv1!02100                                                                                                    | 06.txt<br>07.txt<br>08.txt<br>09.txt<br>10.txt                                                             | wx021006.fw9           wx021007.fw9           wx021008.fw9           wx021009.fw9           wx021010.fw9                                                                                                    | wx021006.fw13           wx021007.fw13           wx021008.fw13           wx021009.fw13           wx021010.fw13                                                                                                    | 1979-1986         1987-1995 1997-2018         1988-2018         1950-1950 1997-2018         1993-2018                                                                                           |  |
|       | 021006<br>021007<br>021008<br>021009<br>021010<br>021099                                                   | MULE SHOE<br>BLACK HILLS<br>DRY LAKE<br>NOON CREEK<br>CORONADO PORTABLE<br>2                           | 7<br>4<br>4<br>4<br>4<br>3                               | wistinv1!02100<br>wistinv1!02100<br>wistinv1!02100<br>wistinv1!02100<br>wistinv1!02100                                                                                                    | 06.txt<br>07.txt<br>08.txt<br>09.txt<br>10.txt<br>99.txt                                                   | wx021006.fw9<br>wx021007.fw9<br>wx021008.fw9<br>wx021009.fw9<br>wx021010.fw9<br>wx021019.fw9                                                                                                    | wx021006.fw13           wx021007.fw13           wx021009.fw13           wx021010.fw13           wx021010.fw13           wx021099.fw13                                                                                                    | 1979-1986<br>1987-1995 1997-2018<br>1988-2018<br>1950-1950 1997-2018<br>1993-2018                                                                                                    |  |
|       | 021006<br>021007<br>021008<br>021009<br>021010<br>021099<br>021101                                         | MULE SHOE<br>BLACK HILLS<br>DRY LAKE<br>NOON CREEK<br>CORONADO PORTABLE<br>2                           | 7<br>4<br>4<br>4<br>4<br>3<br>7                          | wistinv1!02100           wistinv1!02100           wistinv1!02100           wistinv1!02100           wistinv1!02100           wistinv1!02100           wistinv1!02100           wistinv1!02100           wistinv1!02100           wistinv1!02100                                                                            | 06.txt<br>07.txt<br>08.txt<br>09.txt<br>10.txt<br>99.txt<br>01.txt                                         | wx021006.fw9           wx021007.fw9           wx021008.fw9           wx021009.fw9           wx021010.fw9           wx02109.fw9           wx021010.fw9                                                                                                    | wx021006.fw13           wx021007.fw13           wx021008.fw13           wx021009.fw13           wx021010.fw13           wx021019.fw13           wx021011.fw13                                                                                                    | 1979-1986<br>1987-1995 1997-2018<br>1988-2018<br>1950-1950 1997-2018<br>1993-2018<br>1993-2018<br>1967-1969                                                                                     |  |
|       | 021006<br>021007<br>021008<br>021009<br>021010<br>021099<br>021101<br>021102                               | MULE SHOE<br>BLACK HILLS<br>DRY LAKE<br>NOON CREEK<br>CORONADO PORTABLE<br>2                           | 7<br>4<br>4<br>4<br>3<br>7<br>7<br>7                     | wistinv1!02100           wistinv1!02100           wistinv1!02100           wistinv1!02100           wistinv1!02100           wistinv1!02100           wistinv1!02100           wistinv1!02100           wistinv1!02100           wistinv1!02100           wistinv1!02100           wistinv1!02100           wistinv1!02100 | 06.txt<br>07.txt<br>08.txt<br>09.txt<br>10.txt<br>99.txt<br>01.txt<br>02.txt                               | wx021006.fw9           wx021007.fw9           wx021008.fw9           wx021009.fw9           wx021010.fw9           wx021010.fw9           wx021010.fw9           wx021010.fw9                                                                                                    | wx021006.fw13           wx021007.fw13           wx021009.fw13           wx021010.fw13           wx021010.fw13           wx02101.fw13           wx021101.fw13           wx021101.fw13                                                                                                    | 1979-1986         1987-1995 1997-2018         1988-2018         1950-1950 1997-2018         1993-2018         1993-2018         1967-1969         1971-1974                                     |  |
|       | 021006<br>021007<br>021008<br>021009<br>021010<br>021099<br>021101<br>021102<br>021103                     | MULE SHOE<br>BLACK HILLS<br>DRY LAKE<br>NOON CREEK<br>CORONADO PORTABLE<br>2                           | 7<br>4<br>4<br>4<br>3<br>7<br>7<br>7<br>7                | wistinv1!02100           wistinv1!02100           wistinv1!02100           wistinv1!02100           wistinv1!02100           wistinv1!02100           wistinv1!02100           wistinv1!02100           wistinv1!02100           wistinv1!02110           wistinv1!02110           wistinv1!02110           wistinv1!02110 | 06.txt 07.txt 08.txt 09.txt 10.txt 99.txt 01.txt 02.txt 03.txt                                             | wx021006.fw9           wx021007.fw9           wx021008.fw9           wx021009.fw9           wx021010.fw9           wx021010.fw9           wx021010.fw9           wx021010.fw9           wx021010.fw9           wx021010.fw9                                                                                                    | wx021006.fw13           wx021007.fw13           wx021008.fw13           wx021009.fw13           wx021010.fw13           wx02101.fw13           wx021101.fw13           wx021102.fw13                                                                                                    | 1979-1986         1987-1995 1997-2018         1988-2018         1950-1950 1997-2018         1993-2018         1993-2018         1967-1969         1971-1974         1979-1981                   |  |
|       | 021006<br>021007<br>021008<br>021009<br>021010<br>021099<br>021101<br>021102<br>021103<br>021104           | MULE SHOE<br>BLACK HILLS<br>DRY LAKE<br>NOON CREEK<br>CORONADO PORTABLE<br>2<br>GUTHRIE                | 7<br>4<br>4<br>4<br>4<br>3<br>7<br>7<br>7<br>7<br>7<br>4 | wistinv1102100<br>wistinv1102100<br>wistinv1102100<br>wistinv1102100<br>wistinv1102100<br>wistinv1102100<br>wistinv1102110<br>wistinv1102110<br>wistinv1102110                                                                                                    | 06.txt<br>07.txt<br>08.txt<br>09.txt<br>10.txt<br>99.txt<br>01.txt<br>02.txt<br>03.txt<br>04.txt           | wx021006.fw9           wx021007.fw9           wx021008.fw9           wx021008.fw9           wx021010.fw9           wx021010.fw9           wx021101.fw9           wx021101.fw9           wx021101.fw9           wx021101.fw9           wx021101.fw9           wx021101.fw9                                                                     | wx021006.fw13           wx021007.fw13           wx021008.fw13           wx021009.fw13           wx021009.fw13           wx021099.fw13           wx02101.fw13           wx021101.fw13           wx021102.fw13           wx021104.fw13                                                                                                    | 1979-1986         1987-1995 1997-2018         1988-2018         1950-1950 1997-2018         1993-2018         1993-2018         1967-1969         1971-1974         1979-1981         1985-2018 |  |
|       | 021006<br>021007<br>021008<br>021009<br>021010<br>021099<br>021101<br>021102<br>021103<br>021104<br>021105 | MULE SHOE<br>BLACK HILLS<br>DRY LAKE<br>NOON CREEK<br>CORONADO PORTABLE<br>2<br>GUTHRIE<br>TRAIL CABIN | 7<br>4<br>4<br>4<br>3<br>7<br>7<br>7<br>7<br>4<br>4<br>4 | wistinv102100<br>wistinv102100<br>wistinv102100<br>wistinv102100<br>wistinv102100<br>wistinv102100<br>wistinv102110<br>wistinv102110<br>wistinv102110<br>wistinv102110                                                                                                    | 06.txt<br>07.txt<br>08.txt<br>09.txt<br>10.txt<br>99.txt<br>01.txt<br>02.txt<br>03.txt<br>04.txt<br>05.txt | wx021006.fw9           wx021007.fw9           wx021008.fw9           wx021008.fw9           wx021010.fw9           wx021010.fw9           wx02101.fw9           wx021101.fw9           wx021101.fw9           wx021101.fw9           wx021101.fw9           wx021101.fw9           wx021101.fw9           wx021101.fw9           wx021101.fw9 | wx021006.fw13           wx021007.fw13           wx021009.fw13           wx021009.fw13           wx021009.fw13           wx021009.fw13           wx021009.fw13           wx02100.fw13           wx02101.fw13           wx021101.fw13           wx021101.fw13           wx021101.fw13           wx021101.fw13           wx021101.fw13           wx021101.fw13           wx021101.fw13 | 1979-1986         1987-1995 1997-2018         1988-2018         1950-1950 1997-2018         1993-2018         1967-1969         1971-1974         1979-1981         1985-2018         1995-2018 |  |

- The user can either select the agency of interest from the box at the top of the page or scroll down the page to the 'Fire Occurrence Files' window.
- In this example, the user will download historical fire occurrence data for the USFS, Coronado National Forest in Arizona.
- Note that the data range is from 1950 through 2017.
- To download the data right-click on the filename displayed in the blue text and select **Save target as...**' option. Download and save the file to a location on the computer where it can be found later. Next, the user will upload the historical fire occurrence data into FFP after all of the fire history data has been collected for the planning area.
- Note the different file formats for the USFS and DOI fire occurrence files.

| Fire   | Occurr             | ence Files                             |                                 |
|--------|--------------------|----------------------------------------|---------------------------------|
| Agency | Unit<br>Identifier | Unit Name                              | Fire Data                       |
| BLM    | AZSAD              | Safford Field Office                   | BLM-AZSAD 1972-2017 PchaFfp.txt |
| BLM    | AZYUD              | Yuma Field Office                      | BLM-AZYUD 1972-2017 PchaFfp.txt |
| BOR    | AZPAL              | Phoenix Area Office                    | BOR-AZPAL 1972-2017 PchaFfp.txt |
| BOR    | AZYAL              | Yuma Area Office                       | BOR-AZYAL 1972-2017 PchaFfp.txt |
| FS     | AZASF              | Apache-Sitgreaves National Forest      | flnfmas2!0301!1950!2017.raw     |
| FS     | AZCOF              | Coconino National Forest               | flnfmas2!0304!1950!2017.raw     |
| FS     | AZCNF              | Coronado National Forest               | flnfmas2!0305!1950!2017.raw     |
| FS     | AZKNF              | Kaibab National Forest                 | flnfmas2!0307!1950!2017.raw     |
| FS     | AZPNF              | Prescott National Forest               | flnfmas2!0309!1950!2017.raw     |
| FS     | AZTNF              | Tonto National Forest                  | flnfmas2!0312!1950!2017.raw     |
| FWS    | AZBAR              | Buenos Aires National Wildlife Refuge  | FWS-AZBAR 1972-2017 PchaFfp.txt |
| FWS    | AZBWR              | Bill Williams National Wildlife Refuge | FWS-AZBWR 1972-2017 PchaFfp.txt |
| FWS    | AZCBR              | Cibola National Wildlife Refuge        | FWS-AZCBR 1972-2017 PchaFfp.txt |
| FWS    | AZCPR              | Cabeza National Wildlife Refuge        | FWS-AZCPR 1972-2017 PchaFfp.txt |
| •      | 1                  | 1                                      | •                               |

## C. WFMI Fire Occurrence Data (DOI-specific fire information)

Historical fire data for Department of Interior (DOI) agencies can also be found on the Wildland Fire Management Information (WFMI) website: <u>https://wfmi.nifc.gov/cgi/WfmiHome.cgi</u> Note: A login and password are required for users to access this website. New users can select the 'Access Request' link on the homepage to request login approval.

- Once the user has successfully logged on, click on the 'Fire Reporting' link and a new page will appear.
- Select 'Export' and a new page will be displayed:

| $\leftrightarrow$ $\rightarrow$ C $$ ht | tps://wfmi.nifc.gov/cgi/FireReportingExport.Select 🔅 😇                                                                                                    | 🧿 🔰 🛛 🚯               |
|-----------------------------------------|----------------------------------------------------------------------------------------------------|-----------------------|
| 🚺 Apps 📃 Bookmar                        | s 🗅 Amazon Prime ★ Bookmarks 💪 Google 🗅 MesoWest AZ RAWS 🗅 SWCC 🗅 WFDSS   Home 🗅 Index of Public/Inci 🖒 Fire Data in Google 🖒 ROSS Login 🖒 McAfee                                                                                                    | Dashboard             |
| Fire Reporting                          | g - Export                                                                                                    |                       |
| <b>reate Data-set</b> The               | following is a list of the export data-set(s) available to create:                                                                                                    |                       |
| Export                                  | Description                                                                                                    | Selection<br>Criteria |
| EXCEL                                   | The target audience for this export is users of Excel (and other spreadsheet applications) who want to create a single flat file that combines data from multiple tables in WFMI's relational database. When imported into a spreadsheet, columns correspond to data fields, and each row will contain the data values for a single fire report record. All <u>active data fields</u> <sup>2</sup> , excluding the long general remarks (narrative) fields, are included. This export also includes several system-generated data fields, such as unique fire identifier, size class, and completion code.                                        | • None                |
|                                         | As this export fire is generated, which accurate the set of express the point of origin location coordinates in a standardized format: Latitude Longitude, Decimal Degrees, NAD83 datum. However, there are rare instances where original (i.e. user-intered) coordinate values cannot be converted. A detailed explanation of the coordinate and datum conversion process can be found in the document <u>WFMI Fire Reporting Module Location Data</u> .                                                                                                    |                       |
|                                         | Because the <u>active data fields</u> <sup>*</sup> change over time, developers of custom-written applications should use caution when using this export; the fields available in this export and their order and format may change without notice.                                                                                                    |                       |
|                                         | * Active data fields are those which are displayed on the fire report forms currently in use by one or more of the four Bureaus (BIA, BOR, BLM, and/or NPS).<br>Detailed Documentation                                                                                                    |                       |
| GIS                                     | The target audience for this export is the GIS community and users of GIS software. Developers of custom-written applications should use caution when using this export; the fields available in this export and their order and format may change without notice.                                                                                                    | • None                |
|                                         | Detailed Documentation                                                                                                    |                       |
| Google Earth                            | The target audience for this export is users of Google Earth and other software that can import kmz files. Developers of custom-written applications should use caution when using this export; the fields available in this export and their order and format may change without notice.                                                                                                    | • None                |
|                                         | Detailed Documentation                                                                                                    |                       |
| PCHA/FireFamily Plu                     | This export provides a single file of fire occurrence data that can be imported into PCHA (PC - Historical Analysis) version 1.2.31-Patch IE (released on 11/17/2005) or<br>later. PCHA is a stand-alone program that performs analysis of historical weather and fire occurrence data to generate summary datasets and representative hypothetical<br>scenarios that are used for a suite of fire planning applications including FPA, NFMAS, RAMS, etc. This export can also be imported into Fire Family Plus, a program<br>that uses historic weather and fire occurrence data to analyze fire climatology and calculate fire danger indices. | • None                |
|                                         | As this export file is generated, WFMI adds new fields to express the point of origin location coordinates in a standardized format: Latitude/Longitude, Decimal Degrees, NAD83 datum. However, there are rare instances where original (i.e. user-entered) coordinate values cannot be converted. A detailed explanation of the                                                                                                    |                       |

• The user can download the data in a variety of formats. For this example, the user will select the '**PCHA/FireFamilyPlus**' format. After clicking on the '**PCHA/FireFamilyPlus**' button a new window will appear:

| $\leftrightarrow$ $\rightarrow$ C $\triangleq$ | https://wfmi.nife.gov/cgi/FireReportingExport.cgi/Page/PchaFfp 😵 🕑 🖉 👹                                                                                                    |
|------------------------------------------------|----------------------------------------------------------------------------------------------------|
| 👖 Apps 📃 Booki                                 | narks 🗅 Amazon Prime ★ Bookmarks 💪 Google 🗋 MesoWest AZ RAWS 🎦 SWCC 🗋 WFDSS   Home 🎦 Index of Public/Inci 🖺 Fire Data in Google 🖺 ROSS Login 🎦 McAfee - Dashboard                                                                                                    |
| Fire Reporti                                   | ng - Export: Selection Criteria                                                                                                    |
| Continue Cancel                                |                                                                                                    |
| Export                                         | PCHA/FireFamily Plus                                                                                                    |
| Description                                    | This export provides a single file of fire occurrence data that can be imported into PCHA (PC - Historical Analysis) version 1.2.31-Patch 1E (released on 11/17/2005) or later. PCHA is a stand-<br>alone program that performs analysis of historical weather and fire occurrence data to generate summary datasets and representative hypothetical scenarios that are used for a suite of fire<br>planning applications including FPA, NFMAS, RAMS, etc. This export can also be imported into Fire Family Plus, a program that uses historic weather and fire occurrence data to analyze fire<br>climatology and calculate fire danger indices.<br>As this export file is generated, WFMI adds new fields to express the point of origin location coordinates in a standardized format: Latitude/Longitude, Decimal Degrees, NAD83 datum.<br>However, there are rare instances where original (i.e. user-entered) coordinate values cannot be converted. A detailed explanation of the coordinate and datum conversion process can be found in<br>the document <u>WFMI Fire Reporting Module Location Data</u> .<br>PCHA users please note: PCHA will not import data from fire reports that have failed any of WFMI's validation rules and are thereby flagged as "Incomplete" in the CompletionCode field - even<br>if the incomplete data pertains to fields that are not used by PCHA and therefore are not included in the export file. If your export file is the rejected records. To ensure these records are used by<br>PCHA, you will have to edit them in WFMI to resolve all validation errors, then create a new export file to import into PCHA.<br>Fire Family Plus users please note: This export format is compatible with Fire Family Plus version 4 beta, which was released in April 2007, or later versions.<br>Detailed Documentation |
| Selection<br>Criteria<br>Pre-defined           | • None                                                                                                    |
|                                                | Required sections indicated by *                                                                                                    |
| Bureau:*                                       | All                                                                                                    |
| Region/State:*                                 |                                                                                                    |
| Reporting<br>Unit:*                            |                                                                                                    |
| Fire Cause:*                                   | 🖉 Natural                                                                                                    |

- The 'Fire Reporting Export: Selection Criteria' window provides the user with a number of options to refine their search by Bureau, Region/State, Reporting Unit, Fire Cause, Fire Report Status, Date Range, and Fire Type/Protection Type. DOI users should all be familiar with these selection options.
- For this example, the user will select the following options:
  - Bureau: Bureau of Land Management (BLM)
  - o Region/State: Arizona
  - Reporting Unit: Safford-Tucson Zone
  - Fire Cause: Select all three options
  - Fire Report Status: Select 'All fire reports (complete and incomplete)'
  - Date Range: Enter 01/01/2000 through 12/31/2014
  - Fire Type/Protection Type: The user will select 'Fire Type 1' (Response Fires), Protection Types 1 and 5 (click on the box next to each of these protection types).

| $\leftrightarrow$ $\rightarrow$ C $\bullet$                                         | https://wfmi.nifc.gov/cgi/FireReportingExport.cgi/Page/PchaFfp 🔗 🗵 🖉 🖉                                                                                                    |
|-------------------------------------------------------------------------------------|----------------------------------------------------------------------------------------------------|
| 👥 Apps 📙 Bookm                                                                      | arks 🗅 Amazon Prime ★ Bookmarks 💪 Google 🎦 MesoWest AZ RAWS 🎦 SWCC 🎦 WFDSS   Home 🎦 Index of Public/Inci 🎦 Fire Data in Google 🎦 ROSS Login 🛅 McAfee - Dashboard                                                                                                    |
| Fire Type                                                                           | Protection Type                                                                                                    |
| 1)<br>BIA - Suppressed<br>Fires<br>BLM - Response<br>Fire                           | D) BIA - Trust Lands, BIA Protection BIAM - BILM and (point of origin) where BLM has protection responsibility NP5 - NPS land under NPS protection                                                                                                    |
| BOR - Suppressed<br>Fire<br>NPS - Suppressed<br>Fires<br>Select All<br>Deselect All | 2) BIA - Trust Lands, Other Federal Agency Protection BLM - BLM land (point of origin) protected by another Federal agency BOR - BOR land protected by another Federal agency BOR - BOR land protected by another Federal agency NPS - NPS lands protected by another federal agency           |
|                                                                                     | 3) BIA - Trust Lands, Non-Federal Agency Protection BLM - BLM land (point of origin) protected by a non-Federal agency under a contract or agreement BOR - BOR land protected by a non-Federal agency under a co-op agreement/contract NPS - NPS lands protected by another non-federal agency |
|                                                                                     | 4) BIA - Trust Lands, Limited Action NPS - For fires suppressed under a confine or contain strategy                                                                                                    |
|                                                                                     | 5) BIA - Other Lands, BIA Protection, No Agreement/MOU/Contract (Threat to Trust Lands) BLM - Other land (non-BLM point of origin), action taken by the BLM to prevent spread to BLM Land NPS - Other lands not under an agreement, where NPS action taken to prevent spread to NPS land       |
|                                                                                     | 6) BIA - Other Lands, BIA Protection per Agreement/MOU/Contract BLM - Other land (non-BLM point of origin), BLM response requested NPS - Other lands protected by NPS under a memorandum of understanding, interagency agreement, or contract                                                  |
|                                                                                     | 9)<br>BLM - Response based on approved FMP & end result beneficial on >50% of burned acres                                                                                                    |

• Scroll to the bottom of the page and click on 'Continue' and a new page will appear 'Fire Reporting - Export: Confirmation':

| Fire Repo                                 | rting - Export: Confirmation                                                                                                    | ŕ |
|-------------------------------------------|----------------------------------------------------------------------------------------------------|---|
| Export                                    | PCHA/FireFamily Plus                                                                                                    |   |
| Description                               | This export provides a single file of fire occurrence data that can be imported into PCHA (PC - Historical Analysis) version 1.2.31-Patch 1E (released on 11/17/2005) or later. PCHA is a stand-alone program that performs analysis of historical weather and fire occurrence data to generate summary datasets and representative hypothetical scenarios that are used for a suite of fire planning applications including EPA, NFMAS, RAMS, etc. This export can also be imported into Fire Family Plus, a program that uses historic weather and fire occurrence data to analyze fire climatology and calculate fire danger indices.                                                                                                   |   |
|                                           | As this export file is generated, WFMI adds new fields to express the point of origin location coordinates in a standardized format: Latitude/Longitude, Decimal Degrees, NAD83 datum. However, there are rare instances where original (i.e. user-entered) coordinate values cannot be converted. A detailed explanation of the coordinate and datum conversion process can be found in the document WFMI Fire Reporting Module Location Data.                                                                                                    |   |
|                                           | PCHA users please note: PCHA will not import data from fire reports that have failed any of WFMTs validation rules and are thereby flagged as "Incomplete" in the CompletionCode field - even if<br>the incomplete data pertains to fields that are not used by PCHA and therefore are not included in the export file. If your export file includes data from both Complete and Incomplete fire reports,<br>PCHA will reject the records associated with the Incomplete fire reports and generate a report entitled "Inport Errors" that lists the rejected records. To ensure these records are used by PCHA, you<br>will have to edit them in WFMI to resolve all validation errors, then create a new export file to import into PCHA. |   |
|                                           | Fire Family Plus users please note: This export format is compatible with Fire Family Plus version 4 beta, which was released in April 2007, or later versions.                                                                                                    |   |
| Selection<br>Criteria<br>Pre-<br>defined  | • None                                                                                                    |   |
| Selection<br>Criteria<br>User-<br>defined | <ul> <li>BLM - Arizona (AZ) - Safford-Tucson Zone (AZ-SAD) (ends 12/31/2014)</li> <li>Fire Cause: Natural, Human and not specified</li> <li>All fire reports (complete and incomplete)</li> <li>01/01/2000 through 12/31/2014</li> <li>BLM - Response Fire (1)</li> <li>BLM land (point of origin) where BLM has protection responsibility (11)</li> <li>Other land (non-BLM point of origin), action taken by the BLM to prevent spread to BLM Land (15)</li> </ul>                                                                                                    |   |
| Record<br>Count                           | 462                                                                                                    |   |

- Create Revise Selection Criteria Cancel
  - Select 'Create' at the bottom of the web page and a new page, 'Fire Reporting –
    Export', will appear. If the requested data download file is large it may take a minute for
    the data to be assembled and made ready for download. This page will display the
    status of the download request.

| Fire Reportin<br>Download Data-se | ire Reporting - Export ownload Data-set The following is a list of the export data-set(s) that you have created: |                                                                                                    |                                                                                                    |  |  |  |  |  |
|-----------------------------------|----------------------------------------------------------------------------------------------------|----------------------------------------------------------------------------------------------------|----------------------------------------------------------------------------------------------------|--|--|--|--|--|
| Export                            | Status                                                                                                    | Description                                                                                                    | Selection Criteria                                                                                                    |  |  |  |  |  |
| PCHA/FireFamily<br>Plus           | Finished<br>03/06/2019<br>15:28 PST<br>Download<br>Delete                                                        | This export provides a single file of fire occurrence data that can be imported into PCHA (PC - Historical Analysis) version 1.2.31-Patch 1E (released on 11/17/2005) or later. PCHA is a stand-alone program that performs analysis of historical weather and fire occurrence data to generate summary datasets and representative hypothetical scenarios that are used for a suite of fire planning applications including FPA, NFMAS, RANS, etc. This export can also be imported into Fire Family Plus, a program that uses historic weather and fire occurrence data to analyze fire climatology and calculate fire danger indices. As this export file is generated, WFMI adds new fields to express the point of origin location coordinates in a standardized format: Latitude/Longitude, Decimal Degrees, NAD83 datum. However, there are rare instances where original (i.e. user-entered) coordinate values cannot be converted. A detailed explanation of the coordinate and datum conversion process can be found in the document <u>WFMI Fire</u> <u>Reporting Module Location Data</u> . PCHA users please note: PCHA will not import data from fire reports that have failed any of WFMI's validation rules and are thereby flagged as "Incomplete" in the Completion Data. PCHA users please note: PCHA will not import data from the incomplete data prot used by PCHA and therefore are not included in the export file. If your export file includes data from both Complete ada from process, PCHA will reject the records associated with the lncomplete fire reports and generate a report entitled "Import Errors" that lists the rejected records. To ensure these records are used by PCHA, you will have to edit them in WFMI to resolve all validation errors, then create a new export file to import JOCA. Fire Family Plus users please note: This export format is compatible with Fire Family Plus version 4 beta, which was released in April 2007, or later versions. Detailed Documentation | Pre-defined:<br>• None<br>User-defined:<br>• BLM - Arizona<br>(AZ) - Safford-<br>Tusson Zone (AZ-<br>SAD) (ends<br>12/31/2014)<br>• Fire Cause:<br>Natural, Human<br>and not specified<br>• All fire reports<br>(complete and<br>incomplete)<br>• 01/01/2000 through<br>12/31/2014<br>• BLM - Response<br>Fire (1)<br>• BLM land<br>(point of<br>origin) where<br>BLM has<br>protection<br>responsibility<br>(1) |  |  |  |  |  |

• When the data file is ready the user can click on the '**Download**' button. A new window will appear, '**Fire Reporting - Export: Download**':

#### Fire Reporting - Export: Download

| Export                                    | PCHA/FireFamily Plus                                                                                                    |
|-------------------------------------------|----------------------------------------------------------------------------------------------------|
| Description                               | This export provides a single file of fire occurrence data that can be imported into PCITA (PC - Historical Analysis) version 1.2.31-Patch IE (released on 11/17/2005) or later PCITA is a stand-alone<br>program that performs analysis of historical weather and fire occurrence data to generate summary datasets and representative hypothetical scenarios that are used for a saite of fire planning<br>applications including TPA, ITMAS, RAMS, etc. This export can also be imported into Fire Family Plus, a program that uses historic weather and fire occurrence data to analyze fire climatology and<br>calculate fire danger indices.                                                                                                    |
|                                           | As this export file is generated. WFMI adds new fields to express the point of origin location coordinates in a standardized format: Latitude/Longinde, Decimal Degrees, NAD83 datum. However, there are rate instances where original (i.e. user-entered) coordinate values cannot be converted. A detailed explanation of the coordinate and datum correction process can be found in the document WFMI (i.e. Recording Model Location Data).                                                                                                    |
|                                           | PCHA users please note: PCHA will not import data from fire reports that have failed any of WEMT's validation rules and are thereby flagged as "Incomplete" in the CompletionCode field - even if<br>the incomplete data pertains to fields that are not used by PCHA and therefore are not included in the export file. If your export file includes data from both Complete and Incomplete fire reports,<br>PCHA will reject the records associated with the Incomplete fire reports and generate a report traited "Inport Froms" that lists the rejected records. To ensure these records are used by PCHA, you<br>will have to edit them in WFMI to resolve all validation errors, then create a new expect file to import into PCHA.                                                                                                    |
|                                           | Fire Family Plus users please note: This export format is compatible with Fire Family Plus version 4 beta, which was released in April 2007, or later versions.                                                                                                    |
|                                           | Detailed Documentation                                                                                                    |
| Selection<br>Criteria<br>Pre-<br>defined  | None                                                                                                    |
| Selection<br>Criteria<br>User-<br>defined | BLM - Arizona (AZ) - Safford-Tucson Zene (AZ-SAD) (ends 12/31/2014)     Fire Cause: Natural, Human and net specified     Aff for experist (complete and incomplete)     0101/2000 through 12/31/2014     BLM - Reproper Fire(1)     BLM - Reproper Fire(1)     but the specified of the specified of the specified |
| Record<br>Count                           | 462                                                                                                    |

- Scroll to the bottom of the page and follow the download instructions: 'To download and save each of the files on the computer, right-click on the Filename and then select Save link as....'
- Right click on 'PchaFfp' to download and save the file to a location on the computer where it can be found later. The user will upload the historical fire occurrence data into FFP after the fire history data for all the units/agencies has been collected for the planning area.

| Select Expo | rt                   |             |                                                                             |
|-------------|----------------------|-------------|-----------------------------------------------------------------------------|
| To download | l and save each of t | the files o | on your computer, right-click on the Filename and then select Save Target A |
| Filename    | Description          | Size        |                                                                             |
| PchaFfp     | Fire Report Data     | 20 KB       |                                                                             |
| Zip         | Compressed           | 7 KB        |                                                                             |

#### II. Importing Historical Fire Occurrence Data into FireFamilyPlus

Now that the data has been downloaded and stored, the historical fire occurrence data can now be imported into FireFamilyPlus. First, the USFS fire occurrence data followed by the BLM fire occurrence data will be imported into FFP.

#### A. USFS Fire Occurrence Data Import into FFP

• Open the previously created FFP database and select 'Data' from the menu items at the top of the page. Next, select 'Import...' and the 'Import Fire and Weather Data' window will appear on the screen:

| NFDRS 2016 Rollout Testing - February 2018 - SEZ SIGs Only Begin 2000          wrking Set Definition         Station         DesertGrass         Vears (2004 - 2019)         thru         December         31         Enable Auxiliary Year Overlays         sis Period Length (Days)         Fire Associations         Fire Associations         Force NFDRS/2016 December         NMII E SHOF         V Metadata:         ion10         MII E SHOF         Y Timber         2         15:00         16:01         MII E SHOF         Y Timber         2         15:00         16:01         MII E SHOF         Y Timber         2         15:00         19:00         WMIN Station Catalogs         WFM Files         NASF CSV         WFMI Files         NASF CSV         WFMI Files         Model         Station         Generic Wx Import         Generic Wx Import         Generic Wx Import         Generic File Import         Generic File Impo | Name: C:\Users\Mark\Documents                                                                                                    | /ork\NFDRS Fire Planning\SEZ_FFP_Databases\2018Databa                                                                                                    | ses\2018Databases_NEW_FDR/                                                                              |                                                                         |   |
|----------------------------------------------------------------------------------------------------|----------------------------------------------------------------------------------------------------|----------------------------------------------------------------------------------------------------|----------------------------------------------------------------------------------------------------|-------------------------------------------------------------------------|---|
| A RUCKER Y-Timber 2 19 00<br>Weather Old Fwx Files Agency:<br>FW9/FW13 Files RAW Files NASE CSV<br>Generic Wx Import Generic Fire Import                                                                                                    | on: NFDRS 2016 Rollout Testin<br>Vorking Set Definition<br>VStation<br>3 - DesertGrass ▼<br>a Years (2004 - 2019)<br>04 → thru 2019 →<br>Enable Auxiliary Year Overlays<br>Nysis Period Length (Days)<br>▼<br>on Metadata:<br>ationID Name<br>VIII F SHOF Y - T | February 2018 - SEZ SIGs Only Begin 2000      Annual Filter (Time of Year)     Month     Day     1     T     December     I     Fire Associations      Force NFDI  NFDRS Fuel Model     Slope Class     Ava Pre     bar     2     15 00 | Import Fire and Weather D<br>Stations<br>WIMS Station Catalog                                           | Vata                                                                    | × |
|                                                                                                    | Name 9405 971                                                                                                    | NFDRS Fuel Model Slope Class Ave Pre<br>ber 2 15 00<br>ber 2 15 00<br>ber 2 19 00                                                                                                    | Ci Stations<br>WIMS Station Catalogs<br>Weather<br>Old Fwx Files<br>FW9/FW13 Files<br>Generic Wx Import | S Fires Agency: RAW Files NASF CSV WFMI Fire Import Generic Fire Import |   |

• Select the proper agency from the 'Agency' drop-down list. For this example, select 'USFS'.

| Import Fire and Weather D         | ata                 | ×        |
|-----------------------------------|---------------------|----------|
| Stations<br>WIMS Station Catalogs | 3                   |          |
| Weather                           | Fires               |          |
| Old Fwx Files                     | Agency: USFS        | ▼        |
| FW9/FW13 Files                    | RAW Files           | NASF CSV |
| Generic Wx Import                 | WFMI Fire Import    |          |
|                                   | Generic Fire Import |          |
|                                   | Close               |          |

• Next, click on the '**RAW Files**' button and a new File Explorer window will open. Navigate to the location where the USFS fire occurrence download file (.raw) was stored on the computer.

| 🚺 FireFamily Plus - E    | XAMPLE_SEZ_HourlyNFDRS_Beg                              | gin2003_FFPv5 - Working Set                  |                                           |                     |               |                   |               |
|--------------------------|---------------------------------------------------------|----------------------------------------------|-------------------------------------------|---------------------|---------------|-------------------|---------------|
| File Data Weather F      | ires Options Batch Window I                             | Help                                         |                                           |                     |               |                   |               |
|                          | 9. (K) S (K) (S (K) (K) (K) (K) (K) (K) (K) (K) (K) (K) | 1                                            |                                           |                     |               |                   |               |
| EXAMPLE_SEZ_Ho           | urlyNFDRS_Begin2003_FFPv5 - '                           | Working Set                                  |                                           |                     |               |                   |               |
| Database Name: C         | Import Fire and Weather Data                            | XAMPLE_SEZ_Hour                              | lyNFD                                     |                     |               |                   |               |
| Description: N           | Import Fire and weather Data                            | ^                                            | _                                         |                     |               |                   |               |
| Active Working Set [     | Stations                                                | 1                                            | _                                         |                     |               |                   |               |
| SIG/Station              | WIMS Station Catalogs                                   |                                              |                                           |                     |               |                   |               |
| SIG - BAR LOW            | Weather                                                 | es                                           |                                           |                     |               |                   |               |
| 2006                     | Old Fwx Files                                           | Agency: USFS 💌                               |                                           |                     |               |                   |               |
| Enable Au                | EW0/EW/13 Elec                                          |                                              |                                           |                     |               |                   |               |
| Analysis Period          | - FW3/FW13 Files                                        | RAW Files NASE CSV                           |                                           |                     |               |                   | _             |
| 1                        | Generic Wx Import                                       | Open                                         |                                           |                     |               |                   | ×             |
| SIG/Station Metadata     |                                                         | ← → ✓ ↑ 👫 < NFDRS Fire Planning > SEZ_FFP_Da | atabases > ExampleFireHistoryFiles > USFS | -CNF_FireHistory    | ✓ ひ Search U  | ISFS-CNF_FireHis  | story 🔎       |
| StationID<br>021007 MU   |                                                         | Organize New folder                          |                                           |                     |               | <b>I</b> == •     |               |
| 021205 FMF<br>021414 RUC |                                                         |                                              | <b>^</b>                                  |                     | -             |                   |               |
|                          |                                                         | SEZ_FFP_Databases                            | Name                                      | Date                | Туре          | Size              |               |
|                          |                                                         | 2012Databases                                | flnfmas2!0305!1950!201                    | 7 3/6/2019 03:01 PM | RAW File      | 1,959 KB          |               |
|                          |                                                         | 2013Databases                                |                                           |                     |               |                   |               |
|                          |                                                         | 2014Databases                                |                                           |                     |               |                   |               |
| •                        |                                                         | 2017D-tabases                                |                                           |                     |               |                   | Select a file |
|                          |                                                         | 2017 Databases                               |                                           |                     |               |                   |               |
|                          |                                                         | 2019Databases                                |                                           |                     |               |                   |               |
|                          |                                                         | EvampleEireHiston/Eiles                      |                                           |                     |               |                   |               |
|                          |                                                         | AZ RIM Einekisten                            |                                           |                     |               |                   |               |
|                          |                                                         | A2-DUV_FITEITISTOTY                          | <ul> <li>✓</li> </ul>                     |                     |               | >                 |               |
|                          |                                                         | File name: flnfmas2!0305!1950!2017           |                                           |                     | ✓ Fire Record | ord Files (*.raw) | ~             |
|                          |                                                         |                                              |                                           |                     | Op            | en C              | ancel         |
|                          |                                                         |                                              |                                           |                     |               |                   |               |
|                          |                                                         |                                              |                                           |                     |               |                   |               |

• The user can either double-click on the file or highlight the filename and select '**Open**'. The file will then automatically import into the FFP database. After the import is complete a new window will appear. If no errors were encountered, click on the '**Close**' button to close the window.

| ۲<br>۲         | Import Fire and Weather Data                                                            | × | ٦X |
|----------------|-----------------------------------------------------------------------------------------|---|----|
| d E            | Stati<br>Import Complete ×                                                              | 1 |    |
| w<br>20        | Import Complete.<br>Wea 0 errors were encountered.<br>3 new Fire SubUnits were created. | - |    |
| чи:<br>d I     |                                                                                         |   | 6  |
| ta             | Close View Log                                                                          |   |    |
| UI<br>MF<br>UC | Close                                                                                   |   |    |

- Next, click the 'Close' button at the bottom of the 'Import Fire and Weather Data' window.
- To view the fire occurrence data, you can click on the '**Fire Associations**' button and a new window will appear. Select the applicable agency tab (e.g. USFS); select the applicable

Region (e.g. 03 Southwest (R3)); select the applicable Unit (e.g. 05 Coronado NF); select the applicable Unit(s) (e.g. 01 Douglas RD, 02 Nogales RD, etc.).

| Database Name:<br>Description:                                                                            | HourlyNFDRS_Begin2003_FFF<br>[C:\Users\Mark\Documents\Work\N<br>NFDRS 2016 Rollout Testing - June | V5 - Working Set<br>IFDRS Fire Planning\SEZ_FFP_Databases\2<br>2018 - Wx Data Begin 2003                                                                                                    | 018Databases\EXAMPLE_SEZ_HourlyNFD                                                                                                    |                                                                                                    |              |
|----------------------------------------------------------------------------------------------------|---------------------------------------------------------------------------------------------------|----------------------------------------------------------------------------------------------------|----------------------------------------------------------------------------------------------------|----------------------------------------------------------------------------------------------------|--------------|
| Active Working St<br>SIG/Station<br>SIG - B&R Lo<br>Data Years (2<br>2006 •<br>Enable /<br>Analysis Peric | at Definition<br>w v v v<br>thru 2018 · v<br>Auxiliary Year Overlays<br>id Length (Days)          | Annual Filter (Time of Year)<br>Month Day<br>January I Day<br>thru<br>December I J1<br>Fire Associations Filter                                                                                                    | Force NFDRS2016 Recompute                                                                                                    |                                                                                                    |              |
| SIQ/Station Metada                                                                                        | Ita:<br>Name NFDR<br>IJIF SHOF Y - Timber<br>MPIRF Y - Timber<br>IJCKFR Y - Timber                | Set Fire Associations for SIG - B&<br>SUSFS BIA   BLM   NPS   FWS   N<br>Region(s)<br>O1 Northern Region (R1)<br>O2 Rocky Mountain Region (R2)<br>O3 Southwest Region (R3)<br>O4 Intermountain Region (R4)<br>O5 Pacific Southwest Region (R6)<br>O8 Southern Region (R8)<br>O9 Eastern Region (R9)<br>10 Alaska Region (R10) | K Low           ASF SEZ           Unit(s)           01 Apache-Sitgreaves NF           02 Carson NF           03 Cibola NF           04 Coconino NF           05 Coronado NF           06 Gila NF-Sup & Dep           07 Kaibab NF - Sup           08 Lincoln NF           09 Presocti NF           10 Santa Fe NF           10 Santa Fe NF | Sub Unit(s)<br>O1 Douglas RD<br>O2 Nogales RD<br>O4 Saftor RD<br>O5 Santa Catalin<br>O6 Unknown<br>18 Unknown | D<br>a RD    |
|                                                                                                    |                                                                                                   | <u> </u>                                                                                                    | iew Selection View Fires                                                                                                    | ОК                                                                                                    | Cancel Apply |

• The user can click the '**View Fires**' button to review the downloaded fire occurrence data, a new window will appear:

| Dase Name: C;      | User    | Mark\Documents     | Work\NFDRS     | S Fire Planning\SEZ_FFI | P_Databases\2018Databases\EX | AMPLE_SEZ_H | ourlyNFD   |       |          |            |       |       |        |                                                                                                    |                |                      |  |
|--------------------|---------|--------------------|----------------|-------------------------|------------------------------|-------------|------------|-------|----------|------------|-------|-------|--------|----------------------------------------------------------------------------------------------------|----------------|----------------------|--|
| ription: NF        | DRS     | 2016 Rollout Testi | ng - June 2018 | 3 - Wx Data Begin 2003  |                              |             | _          |       |          |            |       |       |        |                                                                                                    |                |                      |  |
| ive Working Set De | finitio |                    |                |                         |                              |             |            |       |          |            |       |       |        |                                                                                                    |                |                      |  |
| SIG/Station        |         |                    | Annua          | I Filter (Time of Year) |                              |             |            |       |          |            |       |       |        |                                                                                                    |                |                      |  |
| SIG - B&R Low      |         |                    |                | Month                   | Day                          |             |            |       |          |            |       |       |        |                                                                                                    |                |                      |  |
| Data Vision (0004  |         | Fires              |                |                         |                              |             |            |       |          |            |       |       |        |                                                                                                    |                |                      |  |
| Data Tears (2004   |         | 90                 |                |                         |                              |             |            |       |          |            |       |       |        |                                                                                                    |                |                      |  |
| 2006               |         | Discovery          | Acres          | Cause                   | Fire Name                    | Fire Num    | Lat. (Deg) | (min) | (sec)    | Lon. (Deg) | (min) | (sec) | Agency | Region                                                                                                    | Unit           | SubUnit              |  |
| 🔽 Enable Auxi      |         | 01/05/06           | 0 10           | 2 Equinment Use         | MILEPOST 119                 | 001         | 32         | 40    | 38       | -109       | 46    | 41 !  | ISES   | 03 Southwest Region (R3)                                                                                                    | 05 Coronado NE | 04 Safford RD        |  |
|                    | 1       | 01/07/06           | 0.10           | 4 Camptine              | ACUA EDIA                    | 002         | 11         | 24    | 4h<br>22 | -110       | 18    | 16    | ISES   | 02 Couthwest Region (R3)                                                                                                    | OF Coronado NE | 02 Negeles PD        |  |
| Analysis Period Le |         | 01/10/06           | 1.50           | 4 Campfire              | RADIO TOWER                  | 004         | 31         | 32    | 23       | -110       | 24    | 38    | ISES   | 03 Southwest Region (R3)                                                                                                    | 05 Coronado NE | 03 Sierra Vista RD   |  |
| 1                  | 5       | 01/14/06           | 0.10           | 4 Campfire              | SPRING                       | 006         | 31         | 25    | 17       | -110       | 15    | 17 1  | ISES   | 03 Southwest Region (R3)                                                                                                    | 05 Coronado NE | 03 Sierra Vista RD   |  |
|                    | 6       | 01/14/06           | 0.30           | 4 Camnfire              | AGUA FRIA 2                  | 005         | 31         | 24    | 33       | -111       | 3     | 16 1  | ISES   | 03 Southwest Region (R3)                                                                                                    | 05 Coronado NE | 02 Nonales RD        |  |
|                    | 1       | 01/21/06           | 0 10           | 4 Camnfire              | LOWFR CARR                   | 007         | 31         | 26    | 56       | -110       | 17    | 1 1   | ISES   | 03 Southwest Region (R3)                                                                                                    | 05 Coronado NE | 03 Sierra Vista RD   |  |
| tion Metadata:     |         | s 01/29/06         | 0 10           | 4 Camptire              | HOPKINS 1                    | 008         | 31         | 40    | 21       | -110       | 56    | 20 1  | ISES   | 03 Southwest Region (R3)                                                                                                    | 05 Coronado NE | 02 Nonales RD        |  |
| ationID            | 1       | 0 02/11/06         | 0.10           | 4 Campfine              | MID MILLED                   | 011         | 21         | 25    | 21       | 110        | 15    | 26    | ICEC   | 02 Couthwest Design (D2)                                                                                                    | OF Carenada NE | 02 Ciarra Vista DD   |  |
|                    | î       | 1 02/13/06         | 1 50           | 4 Campfire              | IOSEPHINE                    | 012         | 31         | 40    | 26       | -110       | 51    | 54    | ICEC   | 03 Southwart Pagion (P3)                                                                                                    | 05 Coronado NE | 02 Nogales PD        |  |
| 206 EMPI           | î       | 2 02/15/06         | 3.00           | 4 Campfire              | LADY BUG                     | 013         | 32         | 37    | 24       | -109       | 49    | 18 1  | ISES   | 03 Southwest Region (R3)                                                                                                    | 05 Coronado NE | 04 Safford RD        |  |
| 414 BUCH           | 11      | 3 02/20/06         | 0.20           | 9 Miscellaneous         | BROWN                        | 014         | 31         | 27    | 49       | -110       | 17    | 28 1  | ISES   | 03 Southwest Region (R3)                                                                                                    | 05 Coronado NE | 03 Sierra Vista RD   |  |
|                    | 1       | 4 02/25/06         | 0.10           | 4 Campfire              | DEAD COW                     | 015         | 31         | 23    | 32       | -110       | 41    | 6 1   | ISES   | 03 Southwest Region (R3)                                                                                                    | 05 Coronado NE | 03 Sierra Vista RD   |  |
|                    | 1       | 5 02/26/06         | 0.10           | 4 Campfire              | SHAW                         | 016         | 31         | 30    | 53       | -110       | 42    | 12 1  | ISES   | 03 Southwest Region (R3)                                                                                                    | 05 Coronado NE | 03 Sierra Vista RD   |  |
|                    | 1       | 6 02/27/06         | 4 191 00       | 7 Arson                 | MONTEZUMA 1                  | 017         | 31         | 20    | 19       | -110       | 25    | 34 1  | ISES   | 03 Southwest Region (R3)                                                                                                    | 05 Coronado NE | 03 Sierra Vista RD   |  |
|                    | 1       | / 02/27/06         | 8 00           | 2 Equinment Use         | LOCHIEL                      | 018         | 31         | 20    | 53       | -110       | 39    | 59 1  | ISES   | 03 Southwest Region (R3)                                                                                                    | 05 Coronado NE | 03 Sierra Vista RD   |  |
|                    | 1       | 8 03/04/06         | 0 10           | 9 Miscellaneous         | MILE POST 117                | 019         | 37         | 41    | 35       | -109       | 45    | 5     | ISES   | 03 Southwest Region (R3)                                                                                                    | 05 Coronado NE | 04 Sattord RD        |  |
|                    |         | 0 03/25/06         | 270.00         | 4 Concellaneous         | CHRISTEN                     | 020         | 31         | 40    | 8        | -110       | 12    | 58 1  | ICEC   | 03 Southwest Region (R3)                                                                                                    | US Coronado NE | 01 Develop DD        |  |
|                    | 5       | 1 04/02/06         | \$70.00        | 4 Campbre               | BURRO                        | 022         | 31         | 48    | 49       | -109       | 16    | 11    | ICEC   | 03 Southwest Region (R3)                                                                                                    | 05 Coronado NE | 01 Douglas RD        |  |
|                    | 5       | 2 04/07/06         | 1.00           | 1 Lightning             |                              | 022         | 21         | 20    | 0        | -110       | 42    | 27    | ICEC   | 02 Couthwest Design (D2)                                                                                                    | OF Coronado NE | 02 Cierra Vieta RD   |  |
|                    | 5       | 3 04/07/06         | 22.00          | 1 Lightning             | ALLIM                        | 024         | 21         | 20    | 24       | 110        | 42    | 44 1  | ICEC   | 02 Couthwest Degion (D2)                                                                                                    | OF Coronado NE | 02 Cierra Vieta DD   |  |
|                    | 2       | 4 04/09/06         | 0.00           | 4 Campfire              | GRAHAM                       | 025         | 31         | 29    | 24       | -110       | 43    | 44 1  | ISES   | 03 Southwest Region (R3)                                                                                                    | 05 Coronado NE | 03 Sierra Vista RD   |  |
|                    | 2       | 5 04/22/06         | 0.30           | 9 Miscellaneous         | MILEPOST 6                   | 026         | 32         | 16    | 0        | -110       | 38    | 28 1  | ISES   | 03 Southwest Region (R3)                                                                                                    | 05 Coronado NE | 05 Santa Catalina RD |  |
|                    | 2       | 6 05/02/06         | 0.10           | 4 Campfire              | CARR 0502                    | 027         | 31         | 26    | 56       | -110       | 17    | 1 1   | ISES   | 03 Southwest Region (R3)                                                                                                    | 05 Coronado NE | 03 Sierra Vista RD   |  |
|                    | 2       | 7 05/03/06         | 171.00         | 4 Camnfire              | BLACK MASA                   | 028         | 31         | 25    | 53       | -111       | 16    | 52 I  | ISES   | 03 Southwest Region (R3)                                                                                                    | 05 Coronado NE | 02 Nonales RD        |  |
|                    | 2       | 8 05/06/06         | 0.00           | 9 Miscellaneous         | RICOCHET                     | 029         | 32         | 16    | 0        | -110       | 38    | 28 I  | ISES   | 03 Southwest Region (R3)                                                                                                    | 05 Coronado NE | 05 Santa Catalina RD |  |
|                    | -2      | 9 05/07/06         | 0.10           | 4 Camnfire              | CARR 0507                    | 031         | 31         | 26    | 56       | -110       | 17    | 1 1   | ISES   | 03 Southwest Region (R3)                                                                                                    | 05 Coronado NE | 03 Sierra Vista RD   |  |
|                    |         | 0 05/13/06         | 1 00           | 9 Miscellaneous         | DOMESTIC (IN MEXICO)         | 032         | 31         | 19    | 46       | -110       | 18    | 53 1  | ISES   | 03 Southwest Region (R3)                                                                                                    | 05 Coronado NE | 03 Sierra Vista RD   |  |
|                    |         | 2 05/18/06         | 0.10           | 1 Lightning             | CONTUN                       | 024         | 32         | 40    | 25       | -110       | 10    | 78 1  | ICEC   | 03 Contributed Region (R3)                                                                                                    | OF Coronado NE | 04 Cafford RD        |  |
|                    | 1       | 3 05/10/06         | 2.00           | 1 Lightning             | DACOREDDV DEAV               | 026         | 21         | 40    | 17       | -100       | 17    | 20    | ICEC   | 02 Couthwest Pagion (D2)                                                                                                    | OF Coronado NE | 01 Develas PD        |  |
|                    | 3       | 4 05/20/06         | 117.00         | 1 Lightning             | NORTH TAYLOR                 | 035         | 32         | 43    | 53       | -109       | 59    | 53 1  | ISES   | 03 Southwest Region (P3)                                                                                                    | 05 Coronado NE | 04 Safford PD        |  |
|                    | 3       | 5 05/21/06         | 0.10           | 4 Campfire              | DADKED                       | 038         | 31         | 25    | 48       | -110       | 25    | 51 I  | ISES   | 03 Southwest Region (P3)                                                                                                    | 05 Coronado NE | 03 Sierra Vieta PD   |  |
|                    | 3       | 6 05/21/06         | 880.00         | 1 Lightning             | ROMERO                       | 037         | 32         | 25    | 30       | -110       | 54    | 31 1  | ISES   | 03 Southwest Region (R3)                                                                                                    | 05 Coronado NE | 05 Santa Catalina RD |  |
|                    | 3       | 7 05/27/06         | 10.40          | 4 Campfire              | CLARK                        | 039         | 31         | 25    | 6        | -111       | 4     | 18 I  | ISES   | 03 Southwest Region (R3)                                                                                                    | 05 Coronado NE | 02 Nonales RD        |  |
|                    | 3       | 8 05/27/06         | 1 634 00       | 4 Camnfire              | 103                          | 040         | 31         | 21    | 4        | -110       | 18    | 48 1  | ISES   | 03 Southwest Region (R3)                                                                                                    | 05 Coronado NE | 03 Sierra Vista RD   |  |
|                    | 3       | 9 05/31/06         | 0.20           | 4 Camnfire              | SITE 12                      | 042         | 31         | 25    | 40       | -110       | 27    | 9 I   | ISES   | 03 Southwest Region (R3)                                                                                                    | 05 Coronado NE | 03 Sierra Vista RD   |  |
|                    | 4       | 0 06/01/06         | 26.00          | 4 Camnfire              | LOBO                         | 041         | 31         | 20    | 54       | -111       | 3     | 3 1   | ISES   | 03 Southwest Region (R3)                                                                                                    | 05 Coronado NE | 02 Nonales RD        |  |
|                    | 4       | 1 06/02/06         | 3 50           | 1 Lightning             | FAGAN                        | 043         | 31         | 54    | 4        | -110       | 43    | 5 1   | ISES   | 03 Southwest Region (R3)                                                                                                    | 05 Coronado NE | 02 Nonales RD        |  |
|                    | 4       | 2 06/02/06         | 1.50           | 1 Lightning             | POWERTINE                    | 044         | 31         | 46    | 35       | -110       | 44    | 16    | ISES   | 03 Southwest Region (R3)                                                                                                    | 05 Coronado NE | 02 Nonales RD        |  |
|                    | 4       | 4 0C/02/06         | 110.00         | 1 Lightning             | / TRALK                      | 046         | 51         | 20    | 59       | -110       | 14    | 40 1  | ISES . | 03 Couthwest Region (R3)                                                                                                    | US Coronado NE | 02 Neerlas BD        |  |
|                    | 4       | 5 06/04/06         | 0.10           | 1 Lightoing             | RDIICUV                      | 047         | 21         | 46    | 20       | -100       | 20    | 2     | ICEC   | 02 Couthwart Region (P2)                                                                                                    | OF Coronado NE | 01 Douglas RD        |  |
|                    | 4       | 6 06/05/06         | 6.00           | 1 Lightoing             | RODIE                        | 049         | 21         | 25    | E1       | -110       | 20    | 6 I   | ICEC   | 02 Couthwest Region (R3)                                                                                                    | OF Coronado NE | 02 Ciorra Vieta PD   |  |
|                    | 4       | 7 06/06/06         | 0.10           | 4 Campfire              | MESA                         | 049         | 31         | 21    | 41       | -110       | 19    | 53    | ISES   | 03 Southwest Region (P3)                                                                                                    | 05 Coronado NE | 03 Sierra Vieta PD   |  |
|                    | 4       | 8 06/06/06         | 2.50           | 1 Lightning             | ASH                          | 051         | 32         | 44    | 7        | -109       | 53    | 13    | ISES   | 03 Southwest Region (P3)                                                                                                    | 05 Coronado NE | 04 Safford PD        |  |
|                    |         | 0                  | 0.00           | 4.12.14.2               |                              | 050         | 22         | 2.2   |          |            |       |       |        | A CONTRACT OF A CONTRACT OF A |                |                      |  |

#### **B. DOI Fire Occurrence Data Import into FFP**

• The same process is used to import DOI fire occurrence data into FFP. Select 'Data' from the menu items at the top of the page. Next, select 'Import...' and the 'Import Fire and Weather Data' window will appear on the screen.

• Select the proper agency from the '**Agency**' drop-down list. For this part of the exercise the user will select 'DOI Agencies'.

| Import Fire and Weather Da        | ita X                |
|-----------------------------------|----------------------|
| Stations<br>WIMS Station Catalogs |                      |
| Weather                           | Fires                |
| Old Fwx Files                     | Agency: DOI Agencies |
| FW9/FW13 Files                    | RAW Files NASF CSV   |
| Generic Wx Import                 | WFMI Fire Import     |
|                                   | Generic Fire Import  |
|                                   | Close                |

• Next, click on the '**WFMI Fire Import**' button and a new File Explorer window will open. Navigate to the location where the BLM fire occurrence download file (.txt) was stored on the computer. Either double-click on the file name or click the '**Open**' button.

| FireFamily Plus - EXAMPLE_SEZ_HourlyNFDRS_Begin2003_FFPv5 - Working Se<br>File Data Weather Fires Options Batch Window Help                                                                                                    | et                                                                                                    |                                                  |                                    |                       |                                                                                                    |
|----------------------------------------------------------------------------------------------------|----------------------------------------------------------------------------------------------------|--------------------------------------------------|------------------------------------|-----------------------|----------------------------------------------------------------------------------------------------|
| LE SEE STANDER AND AN DE CER PR ?                                                                                                    |                                                                                                    |                                                  |                                    |                       |                                                                                                    |
| Database Name: C:Users\MarkIDocuments\WorkINFDRS Fire Planning\SEZ FFP_Database                                                                                                    | es\2018Databases\EXAMPLE_SEZ_HourlyNFD                                                                                                    |                                                  |                                    |                       |                                                                                                    |
| Description: NFDRS 2016 Rollout Testing - June 2018 - Wx Data Begin 2003                                                                                                    |                                                                                                    |                                                  |                                    |                       |                                                                                                    |
| Active Working Set Definition<br>SIG(Station<br>Data Years (2004 - 2018)<br>2006 - 2014<br>Trenable Auxiliary Ye<br>Analysis Period Length (<br>SIG(Station Metadata:<br>SIG(Station Metadata:<br>SIG(S | cies ▼<br>Open<br>← → ↓ ↑ ♪ - SEZ_FFP_Database<br>Organize - New folder                                                                                                    | s > ExampleFireHistoryFiles > AZ-BLM_FireHistory | v [ð] Searc                        | h AZ-BLM_FireHisto    | ×<br>ny P<br>I 2                                                                                                    |
| Close                                                                                                    | <ul> <li>SEZ_FFP_Databases</li> <li>2012Databases</li> <li>2013Databases</li> <li>2014Databases</li> <li>2014Databases</li> <li>2016Databases</li> <li>2017Databases</li> <li>2017Databases</li> <li>2018Databases</li> <li>2018Databases</li> <li>ExampleFireHistoryFiles</li> <li>AZ-BLM_FireHistory</li> <li>USFS-CNF_FireHistory</li> <li>File name: [413558.PC</li> </ul> | Name     d13558_PchaFfp        <       <         | Date modified<br>3/6/2019 03:00 PM | Type<br>Text Document | Expor ^<br>t Nam<br>e PCH<br>A/Fir<br>eFami<br>]y<br>Plus<br>versi<br>on<br>2.0<br>Creat<br>ion<br>2.0<br>Date <br>03/06<br>/2019<br>10:08<br>Selec<br>tion<br>* |
|                                                                                                    |                                                                                                    |                                                  |                                    | Open C                | ancel .:i                                                                                                    |

• A new window will appear. Select the '**Fire Types to Import**', remember earlier when the BLM fire occurrence data was downloaded, we selected 1-1 and 1-5 fire types. Click the boxes next to the applicable fire types. Next, click '**OK**'.

| Stations<br>WIMS Station Catalo | Data<br>gs          |                                                                                                    |            |
|---------------------------------|---------------------|----------------------------------------------------------------------------------------------------|------------|
| Weather                         | Fires               |                                                                                                    |            |
| Old Fwx Files                   | Agency: DOI Agen    | ncies 💌 pute                                                                                                    |            |
| FW9/FW13 Files                  | RAW Files           | NASF CSV                                                                                                    |            |
| Generic Wx Import               | WFMI Fire Import    | Select Fire Types To Import                                                                                                    | ×          |
|                                 | Generic Fire Import | 11 - Agency Land / Agency Suppression                                                                                                    | ок         |
|                                 |                     | <ul> <li>12 - Agency Land / Other Federal Suppression</li> <li>13 - Agency Land / Non-Federal Suppression</li> </ul>                                                                                                    | Cancel     |
|                                 | Close               | 🔲 14 - Agency Land / Confine or Contain                                                                                                    |            |
|                                 |                     | I5 - Other Land / Agency Suppression / Threat to Agency     If a Structure of the structure of the str | Select All |
|                                 |                     | 16 - Other Land / Agency Suppression - Agreement     19 - Agency Land / Appropriate Management Response                                                                                                    | Clear All  |
|                                 |                     | 21 - Agency Land / Natural Out / Agency Protection                                                                                                    |            |
|                                 |                     | 22 - Agency Land / Natural Out / Other Federal Protection                                                                                                    |            |
|                                 |                     | 23 - Agency Land / Natural Out / Non-Federal Protection                                                                                                    |            |
|                                 |                     | 25 - Other Land / Natural Out / Threat to Agency                                                                                                    |            |
|                                 |                     | 26 - Other Land / Natural Out / Agreement                                                                                                    |            |
|                                 |                     | 37 - Other Land / Agency Assist                                                                                                    |            |
|                                 |                     | 48 - Prescribed Burn / Within Prescription                                                                                                    |            |
|                                 |                     | 49 - Prescribed Natural / Within Prescription                                                                                                    |            |

- After the data has been imported a new window will appear stating the import is complete. Click '**Close**'. Be sure to check if errors were encountered. These can be viewed by clicking on '**View Log**'. Next, close the 'Import Fire and Weather Data' window.
- As presented before, to view the fire occurrence data the user can click on the 'Fire Associations' button (or click on 'Fires' => 'Associations' from the menu bar) and a new window will appear. Select the applicable agency tab (e.g. BLM); select the applicable Region (e.g. Arizona State Office); select the applicable Unit (e.g. Safford-Tucson Zone (AZSAD). If any other 'Regions' have been previously selected under the other tabs (i.e. BIA, NPS, FWS) and associated with any fires, the user will need to uncheck those selections if they only wish to view BLM fires.

| I   | Set Fire Associations for SIG - E                                                                                                    | 3&R Low                                                                                                    | ×               | ] |
|-----|----------------------------------------------------------------------------------------------------|----------------------------------------------------------------------------------------------------|-----------------|---|
| 202 | USFS BIA BLM NPS FWS<br>Region(s)<br>Alaska State Office<br>Arizona State Office<br>California State Office<br>Colorado State Office<br>Eastern States BLM<br>Idaho State Office<br>Montana State Office<br>Nevada State Office<br>New Mexico State Office<br>North Dakota State Office<br>Oregon State Office | NASF       SEZ         Unit(s)       Arizona Strip Field Office (AZASD )         Azntc National Training Center, Mara       Colorda River District (AZCRD )         Phoenix-Kingman Zone (AZPHD )       Safford-Tucson Zone (AZPHD )         Safford-Tucson Zone (AZSAD )       Yuma-Lake Havasu Zone (AZYUD ) | Sub Unit(s)     |   |
|     |                                                                                                    | iew Selection View Fires                                                                                                    | OK Cancel Apply |   |

• Click on the 'View Fires' button and a new window will appear that displays the fire occurrence data for the unit(s) selected.

| ase Name:     | C:\Users\Ma    | rk\Documents\Work    | NFDRS Fire Pl   | anning\SEZ_FFP_Datal                                       | pases\2018Databases       | EXAMPLE_SE | Z_HourlyNFD |       |       |            |       |      |        |                      |                     |         |  |
|---------------|----------------|----------------------|-----------------|------------------------------------------------------------|---------------------------|------------|-------------|-------|-------|------------|-------|------|--------|----------------------|---------------------|---------|--|
| iption:       | NFDRS 2016     | Rollout Testing - Ju | ne 2018 - Wx D  | ata Begin 2003                                             |                           |            |             |       |       |            |       |      |        |                      |                     |         |  |
| in Working C  | et Definition  |                      |                 |                                                            |                           |            |             |       |       |            |       |      |        |                      |                     |         |  |
| e working 5   | Set Definition |                      | Annual Filter ( | Time of Year)                                              |                           |            |             |       |       |            |       |      |        |                      |                     |         |  |
| SIG/Station   | ow.            | -                    | Mo              | nth Da                                                     | y                         |            |             |       |       |            |       |      |        |                      |                     |         |  |
| Sid - Dan Li  | .0w            | <u>.</u>             | lanuan          | - 1                                                        | •                         |            |             |       |       |            |       |      |        |                      |                     |         |  |
| Data Years (2 | 2004 - 2018)   | Fires                |                 |                                                            |                           |            |             |       |       |            |       |      |        |                      |                     |         |  |
| 2006 +        | thru           | <b>.</b> # 1         |                 |                                                            |                           |            |             |       |       |            |       |      |        |                      |                     |         |  |
| Fnable        | Auxiliary Yea  | Discovery            | Acres           | Cause                                                      | Fire Name                 | Fire Num   | Lat. (Deg)  | (min) | (sec) | Lon. (Deg) | (min) | sec) | Agency | Region               | Unit                | SubUnit |  |
| 1             |                | 1 01/09/06           | 0 10            | 9 Miscellaneous                                            | ROCK                      | 515192     | 31          | 37    | 34    | -110       | 10 2  | 2    | BIM    | Arizona State Office | Safford-Tucson Zone |         |  |
| nalysis Peri  | iod Length (D  | 2 04/14/05           | 0.10            | 4 Camptire                                                 | Enzenhera<br>Materi Hanna | 518323     | 11          | 44    | 4/    | -110       | 35 7  |      | RIM    | Arizona State Office | Sattord-Lucson Zone |         |  |
| 1             | -              | 4 05/10/06           | 0.10            | <ul> <li>A Equinment Use</li> <li>Missellaneous</li> </ul> | Corritor Home             | E10604     | 22          | 10    | 22    | 111        | 21 1  |      | DI M   | Arizona State Office | Cofford Tusson Zono |         |  |
|               | · ·            | 5 05/20/06           | 80.00           | 1 Lightning                                                | Support                   | 520301     | 33          | 0     | 42    | -100       | 14 2  |      | BIM    | Arizona State Office | Safford-Tuccon Zono |         |  |
|               |                | 6 05/22/06           | 2.00            | 2 Equipment Lice                                           | Maroga                    | 520305     | 32          | 52    | 53    | -110       | 23 3  |      | BLM    | Arizona State Office | Safford-Tuccon Zone |         |  |
| ion Materi    | 44444          | 7 05/29/06           | 0.10            | 4 Campfire                                                 | Palominas                 | 520681     | 31          | 22    | 0     | -110       | 6 2   |      | BLM    | Arizona State Office | Safford-Tucson Zone |         |  |
| tion Metad    | Jata:          | 8 06/02/06           | 2.00            | 1 Lightning                                                | Turtle                    | 520747     | 33          | 0     | 27    | -109       | 22 3  | )    | BLM    | Arizona State Office | Safford-Tucson Zone |         |  |
| ationID       | Nam            | 9 06/05/06           | 337.00          | 1 Lightning                                                | Midnight                  | 520975     | 33          | 1     | 37    | -109       | 32 2  | )    | BLM    | Arizona State Office | Safford-Tucson Zone |         |  |
| 07 1          | MULE SHOE      | 10 06/05/06          | 100.00          | 1 Lightning                                                | Smith                     | 521118     | 33          | 3     | 5     | -109       | 28 3  |      | BI M   | Arizona State Office | Safford-Tucson Zone |         |  |
| 05 E          | EMPIRE         | 11 06/06/06          | 0.10            | 1 Lightning                                                | Pinyon                    | 520988     | 31          | 28    | 6     | -109       | 56 3  | •    | BLM    | Arizona State Office | Safford-Tucson Zone |         |  |
| 14 F          | RUCKER         | 12 06/06/06          | 1.00            | 1 Lightning                                                | Red Mountain              | 520986     | 31          | 25    | 51    | -109       | 52 2  |      | BI M   | Arizona State Office | Safford-Tucson Zone |         |  |
|               |                | 13 06/06/06          | 0.30            | 1 Lightning                                                | Ouillian                  | 520972     | 32          | 8     | 40    | -109       | 27 2  |      | BI M   | Arizona State Office | Safford-Tucson Zone |         |  |
|               |                | 14 06/07/06          | 1 50            | 1 Lightning                                                | Yellowstone               | 520973     | 32          | 51    | 33    | -109       | 22 1  |      | BI M   | Arizona State Office | Safford-Tucson Zone |         |  |
|               |                | 15 06/08/06          | 0 10            | 9 Miscellaneous                                            | Highway                   | 520968     | 32          | 17    | 26    | -109       | 19 1  |      | RIM    | Arizona State Office | Safford-Tucson Zone |         |  |
|               |                | 16 06/08/06          | 130.00          | 1 Lightning                                                | Klondvke SAD              | 521524     | 32          | 49    | 35    | -110       | 30 5  | ,    | BI M   | Arizona State Office | Safford-Tucson Zone |         |  |
|               |                | 1/ 06/13/06          | 0.50            | 9 Miscellaneous                                            | Riverview                 | 521468     | 32          | 52    | 58    | -109       | 28 4  |      | BIM    | Arizona State Office | Safford-Tucson Zone |         |  |
|               |                | 18 06/15/06          | 10.00           | 9 Miscellaneous                                            | Cohra                     | 521464     | 32          | 52    | 11    | -110       | 77 4  |      | BIM    | Arizona State Office | Sattord-Tucson Zone |         |  |
|               |                | 19 06/16/06          | 0 10            | 9 Miscellaneous                                            | Bridge                    | 521462     | 31          | 26    | 19    | -110       | 6 1   |      | BIM    | Arizona State Office | Sattord-Lucson Zone |         |  |
|               |                | 20 06/16/06          | 2.00            | 9 Miscellaneous                                            | San Pedro SAD             | 5/1460     | 11          | 12    | 12    | -110       | 10 1  |      | BIM    | Arizona State Office | Sattord-Lucson Zone |         |  |
|               |                | 22 06/20/06          | 20.00           | 2 Edulinment Lise                                          | Shoar                     | 5/1684     | 32          | 45    | 1     | -109       | F2 4  |      | DIM    | Arizona State Office | Sattord-Hicson Zone |         |  |
|               |                | 23 06/20/06          | 0.10            | 1 Linksing                                                 | Cuthais Deals             | 522604     | 22          | F2    | 14    | 100        | 10 4  |      | DI M   | Arizona State Office | Sattord-Tucson Zone |         |  |
|               |                | 24 07/15/06          | 11.00           | 1 Lightning                                                | Dismond                   | 574664     | 22          | 10    | 24    | -110       | 0 0   |      | DIM    | Anizona State Office | Safford Tueson Zono |         |  |
|               |                | 25 07/22/06          | 0.10            | 4 Compfing                                                 | 907 Eiro                  | 525331     | 31          | 40    | 53    | -110       | 35 1  |      | RIM    | Arizona State Office | Safford-Tuccon Zono |         |  |
|               |                | 26 07/23/06          | 0.10            | 1 Lightning                                                | Last Nights               | 525335     | 31          | 37    | 33    | -110       | 10 2  | -    | BIM    | Arizona State Office | Safford-Tucson Zone |         |  |
|               |                | 27 08/26/06          | 0.10            | 1 Lightning                                                | Fence Post                | 528944     | 31          | 37    | 43    | -110       | 10 2  | ,    | BLM    | Arizona State Office | Safford-Tucson Zone |         |  |
|               |                | 28 10/21/06          | 0.30            | 1 Lightning                                                | Sonoita                   | 535872     | 31          | 41    | 42    | -110       | 35 4  | ,    | BLM    | Arizona State Office | Safford-Tucson Zone |         |  |
|               |                | 29 11/30/06          | 0.10            | 9 Miscellaneous                                            | 61                        | 537436     | 31          | 43    | 25    | -110       | 11 4  |      | BLM    | Arizona State Office | Safford-Tucson Zone |         |  |
|               |                | 30 12/16/06          | 1 565 00        | 3 Smoking                                                  | Curly Horse               | 537963     | 31          | 40    | 0     | -110       | 37 2  |      | BLM    | Arizona State Office | Safford-Tucson Zone |         |  |
|               |                | 31 02/20/07          | 0.10            | 9 Miscellaneous                                            | Riverside                 | 538933     | 31          | 46    | 39    | -110       | 36 3  |      | BI M   | Arizona State Office | Safford-Tucson Zone |         |  |
|               |                | 32 03/06/07          | 0.10            | 9 Miscellaneous                                            | Tie                       | 539066     | 31          | 41    | 45    | -110       | 10 4  | 1    | BI M   | Arizona State Office | Safford-Tucson Zone |         |  |
|               |                | 33 03/07/07          | 0.10            | 9 Miscellaneous                                            | Post                      | 539067     | 31          | 37    | 33    | -110       | 10 2  |      | BI M   | Arizona State Office | Safford-Tucson Zone |         |  |
|               |                | 34 03/07/07          | 0 10            | 9 Miscellaneous                                            | RG                        | 539069     | 31          | 33    | 12    | -110       | 8 9   |      | BLM    | Arizona State Office | Safford-Tucson Zone |         |  |
|               |                | 35 03/09/07          | 0.10            | 9 Miscellaneous                                            | MP357                     | 539051     | 32          | 45    | 58    | -109       | 27 2  |      | RIM    | Arizona State Office | Safford-Tucson Zone |         |  |
|               |                | 36 04/07/07          | 0.10            | 9 Miscellaneous                                            | Pedro                     | 539676     | 31          | 33    | 10    | -110       | 8 9   |      | BLM    | Arizona State Office | Safford-Tucson Zone |         |  |
|               |                | 3/ 04/22/07          | 0.10            | 9 Miscellaneous                                            | Well                      | 539977     | 32          | 31    | 18    | -109       | 26 0  |      | BIM    | Arizona State Office | Safford-Tucson Zone |         |  |
|               |                | 38 04/28/07          | 0.20            | 1 Lightning                                                | Empire Mtn                | 540080     | 31          | 51    | 55    | -110       | 38 2  |      | BLM    | Arizona State Office | Safford-Tucson Zone |         |  |
|               |                | 39 05/13/07          | 0.20            | 1 Lightning                                                | Circle Lank               | 540466     | 17          | 48    | 53    | -109       | 15 3  | 1    | BIM    | Arizona State Office | Sattord-Lucson Zone |         |  |
|               |                | 41 06/03/07          | 25 (8)          | Lightning                                                  | Black Knoh                | 541187     | 51          | 13    | 15    | -109       | 48 5  | `    | BIM    | Arizona State Office | Sattord-Lucson Zone |         |  |
|               |                | 42 07/07/07          | 268 00          | 1 Linhtning                                                | Curly Horse               | 547444     | 31          | 2     | 44    | -110       | 42 7  |      | DI M   | Arizona State Office | Sattord-Lucson /one |         |  |
|               |                | 42 07/05/07          | 5 00            | Lightning                                                  | Lopper                    | 545951     | 22          | 20    | 2     | -110       | *1 1  |      | DIM    | Arizona State Uffice | Sattord-Tucson Zone |         |  |
|               |                | 44 07/07/07          | E 000 00        | 1 Lightning                                                | Alambas                   | 543240     | 21          | 54    | 20    | -110       | 25 2  |      | DIM    | Arizona State Office | Sattord-Lucson /one |         |  |
|               |                | 45 07/11/07          | 2 00            | 1 Lightning                                                | Helustia                  | E42077     | 21          | 52    | 7     | 110        | 46 2  |      | PI M   | Arizona State Office | Samoro-Turson Zone  |         |  |
|               |                | 46 07/12/07          | 0.10            | 1 Liebteine                                                | Chart Taur                | E4202E     | 21          | AC    | 44    | 100        | 40 5  |      | DIM    | Automa State Uffice  | Cafford Turson Zone |         |  |
|               |                | 47 07/16/07          | 1.00            | 1 Lightning                                                | Langeage                  | EAAGE1     | 21          | 20    | 27    | 100        | FE 2  |      | RIM    | Arizona State Office | Safford Turson Zono |         |  |
|               |                | 1/10/07              | 1000            | inanthina                                                  | unesome                   | 34400 I    | 24          |       | 27    | 110        |       |      | DI M   | Auroina State Uffice | C (( ) T 7          |         |  |
|               |                | 48 00/10/07          |                 |                                                            |                           |            |             |       |       |            |       |      |        |                      |                     |         |  |

#### III. Defining the Active Working Set

If this is the first time the fire occurrence data was imported into the database, the fires need to be associated with each RAWS or SIG listed in the FFP database. This association allows the user to analyze/evaluate the historical fire weather and fire occurrence data together.

Think of the "working set" as a filter of the active database. The user may not be interested in all of the weather or fire data in a database. By filtering the database, the user can choose the data that pertains only to the specific fire danger analysis needs. For example, the user may choose to analyze the potential for the fall fire season or be interested in determining the window for the spring prescribed fire season. For these examples and in most analyses in FireFamilyPlus, the user needs to carefully consider how to define the Active Working Set.

Setting fire associations will allow the user to define which fires are associated with the weather station or stations (SIG) in the working set. The user can also perform an analysis on multiple agencies by blending fires from each agency.

All FireFamilyPlus outputs directly relate to the configuration of the working set. Therefore, each of the required elements in the working set need to accurately reflect the data requirements. Problems with output are usually caused by an incorrect working set.

### A. Define the Active Working Set

 In the 'SIG/Station' box, the user will select the Station ID or Special Interest Group (SIG) of their choice. In the following example, SIG – B&R Low, representing a Fire Danger Rating Area (FDRA) is selected, as seen in the SIG/Station menu window.

| EXAMPLE_SEZ                                                                                                 | _HourlyNFDRS_B                                                                                                    | egin2003_FFPv5 - Working Set                        |                                        |               |              |          |        | ×    |
|----------------------------------------------------------------------------------------------------|----------------------------------------------------------------------------------------------------|-----------------------------------------------------|----------------------------------------|---------------|--------------|----------|--------|------|
| Database Name:                                                                                              | C:\Users\Mark\Do                                                                                                    | HourlyNFD                                           |                                        |               |              |          |        |      |
| Description:                                                                                                |                                                                                                    |                                                     |                                        |               |              |          |        |      |
| Active Working St<br>SIG/Station<br>SIG - B&R Lo<br>Data Years (2<br>2006 • •<br>V Enable<br>Analysis Perio | et Definition<br>2004 - 2018)<br>thru 2018<br>Auxiliary Year Overla<br>2018<br>Auxiliary Year Overla<br>2018<br>2018 | Annual Filter (Time of Month<br>January<br>December | Year)<br>▼ Day<br>thru<br>1<br>31<br>[ | Force NFDRS20 | 16 Recompute |          |        |      |
| StationID                                                                                                   | Name                                                                                                    | NFDRS Fuel Model                                    | Slope Class                            | Avg Precip    | Herb Annual  | Latitude | Max SC | Humi |
| 021007 N                                                                                                    | ULE SHOE                                                                                                    | Y - Timber                                          | 2                                      | 15 00         |              | 32 40    | 5      |      |
| 021205 F                                                                                                    |                                                                                                    | Y - Limber<br>Y - Timber                            | 2                                      | 15.00         |              | 31 78    | 5      |      |
|                                                                                                    |                                                                                                    |                                                     |                                        |               |              |          |        |      |
|                                                                                                    |                                                                                                    |                                                     |                                        |               |              |          |        |      |

- The user can change the remaining Active Working Set Definition fields as needed. Using the scroll buttons on the 'Data Years' selection allows the user to select the years of interest available with a particular SIG or station. The 'Annual Filter' allows the user to select the time of year (month and days) to include in the analysis. The 'Analysis Period Length (Days)' controls the number of days used to define the data grouping.
- Finally, the '**Fire Associations**' button (or click on 'Fires' => 'Associations' from the menu bar) allows the user to select the fires that will be associated with the SIG or weather station's data.
- In the example shown above, the following inputs have been selected:
  - Special Interest Group (SIG) B&R Low.
  - Data years 2006 through 2018.
  - Annual Filter (time of year to analyze) January 1 through December 31.
  - Analysis Period Length (number of days averaged into analysis) 1.
  - SIG/Station Metadata (edit site data or change fuel model). The example shows the three stations that are included in the SIG.

This concludes how to download historical fire data using the FAMWEB and/or WFMI web sites and how to import this data into a FireFamilyPlus database for analysis.